UMSL acknowledges that many students use names other than their legal name to identify themselves. Student can update their preferred name in MyView. Adding a preferred name does not change a student's official name as a part of their educational record. Your official name is your legal name.

Your official name is used for financial aid, international student I-20's and other documents required by the university. Preferred names will be displayed in the MyView student center, MyView class roster, and MyView grade roster. Additionally, a preferred name may be displayed in other university maintained software applications such as Canvas or MyConnect.

To add or update a preferred name follow these steps:

- 1. Log into <u>MyView</u>
- 2. In the left hand menu navigate to Self-Service > Campus Personal Information > Names
- 3. Select the "Add a New Value" button

| Louie Triton                                                                                       |              |  | go to . | go to 🗸 📎     |  |  |  |
|----------------------------------------------------------------------------------------------------|--------------|--|---------|---------------|--|--|--|
| Personal Information Security                                                                      |              |  | F       | Participation |  |  |  |
| addresses   names   phone numbers   email addresses   emergency contacts   demographic information |              |  |         |               |  |  |  |
| Names                                                                                              |              |  |         |               |  |  |  |
| Name Type                                                                                          | Name         |  |         |               |  |  |  |
| Primary                                                                                            | Louie Triton |  |         |               |  |  |  |
| Degree                                                                                             | Lou Triton   |  | edit    |               |  |  |  |
| ADD A NE                                                                                           | w Name       |  |         |               |  |  |  |

- 4. Use the dropdown menu in the Name Type field to select Preferred
- 5. Enter your preferred **First Name**.

6. **NOTE:** The field for last name is active however it cannot be updated through MyView. You can update your last name via this <u>form</u>. Return the completed form to the Registration and Records Office.

7. Select Save

| Louie Triton<br>Names |                                       |                                                                   |  |  |  |  |
|-----------------------|---------------------------------------|-------------------------------------------------------------------|--|--|--|--|
| Add a new na          | me                                    |                                                                   |  |  |  |  |
| Enter your name in    | <br>formation below. Each name must h | nave a type associated with it to indicate how you use that name. |  |  |  |  |
| Add a new name        |                                       |                                                                   |  |  |  |  |
| Name Type:            | Preferred $\lor$                      |                                                                   |  |  |  |  |
| Format Using:         | English <u>Change Format</u>          |                                                                   |  |  |  |  |
| Prefix:               | ~                                     |                                                                   |  |  |  |  |
| First Name:           | Lou                                   | Middle Name:                                                      |  |  |  |  |
| Last Name:            | Triton                                | <u></u>                                                           |  |  |  |  |
| Suffix:               | ~                                     |                                                                   |  |  |  |  |
|                       |                                       |                                                                   |  |  |  |  |
| Date new name         | will take effect 04/18/2018           | (example: 12/31/2000)                                             |  |  |  |  |
| SAVE                  |                                       |                                                                   |  |  |  |  |
|                       | Return to                             | o Current Names                                                   |  |  |  |  |

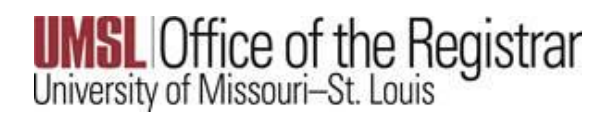

8. You will receive a confirmation message that the Save was successful. Select the OK button

9. You now have access to **edit** or **delete** the **preferred** name.

| University of Missouri-St. Louis<br>MyView@UMSL |                            |                         |                                         |
|-------------------------------------------------|----------------------------|-------------------------|-----------------------------------------|
|                                                 |                            |                         |                                         |
| Favorites Main Menu > Self Service >            | Campus Personal Informatio | on > Names              |                                         |
| Louie Triton                                    |                            | go to                   | ~ >>>>>>>>>>>>>>>>>>>>>>>>>>>>>>>>>>>>> |
| Personal Information                            | Security                   | Participation           |                                         |
| addresses names phone numbers                   | email addresses emerg      | jency contacts demograp | hic information                         |
| Names                                           |                            |                         | _                                       |
|                                                 |                            |                         |                                         |

| Name Type | Name         |      |  |
|-----------|--------------|------|--|
| Primary   | Louie Triton |      |  |
| Preferred | Lou Triton   | edit |  |
| Degree    | Lou Triton   | edit |  |